#### Инструкция по созданию карточки программы в автоматизированной информационной системе «Навигатор дополнительного образования детей»

#### Важно!

Карточка программы – это «некоторая» часть содержания самой программы. В разделах паспорта программы указывайте только ту информацию, которая необходима по требованиям системы. Лишнего не добавляйте.

Важно помнить – система Навигатор является проектом всероссийского масштаба, поэтому, всё что вы вносите в карточку программы, видят все родители, обучающиеся, коллеги, ответственные за организацию работы системы в вашем учреждении, но и учреждения, контролирующие работу системы в Белогорском районе; учреждения, контролирующие работу системы в Республике Крым.

! Не перегружайте карточку программы «лишней» информацией, такие «перегруженные» программы тяжело визуально воспринимать, особенно родителям. Используйте принцип «Лучше меньше, но качественно».

! Не допускайте грамматических, орфографических и стилистических ошибок! Ваша программа – это «ваше лицо» в системе.

! Во всех разделах программы абзацы должны быть разделены отступом (Enter).

! Рекомендуется использовать форматирование, предложенное в верхней части окна (маркерованный и нумерованный списки):

Описание • • Е Е Е Е Е В *I 8* Е Е Е Е • В Х

! Перед тем как приступить к созданию паспорта программы, нужно заранее приготовить электронный вариант программы (для копирования текста) и 2-3 фотографии с определенными параметрами.

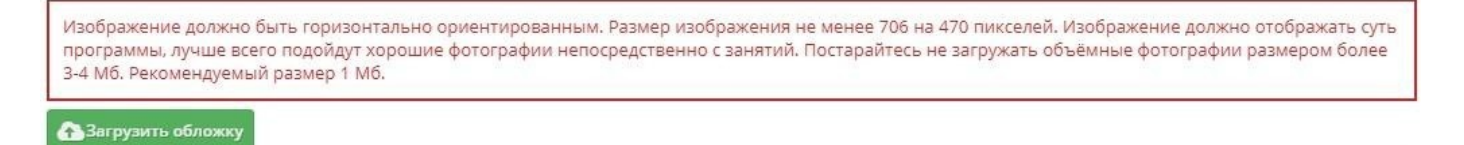

! Если вы при создании карточки программы отвлеклись по важным делам более чем на 1 час, система автоматически потребует обновления страницы и информация, которую вы уже внесли, не сохранится, даже если информация вся сохранилась, загрузить фотографию на обложку не получится – весь процесс

! Советую вам заранее приготовить в электронном варианте информацию, которую будете размещать в карточке программы, затем только копируйте и вставляйте в соответствующие разделы паспорта.

! В рабочей области педагога нажимаем в левом верхнем углу зеленую кнопку «Создать программу».

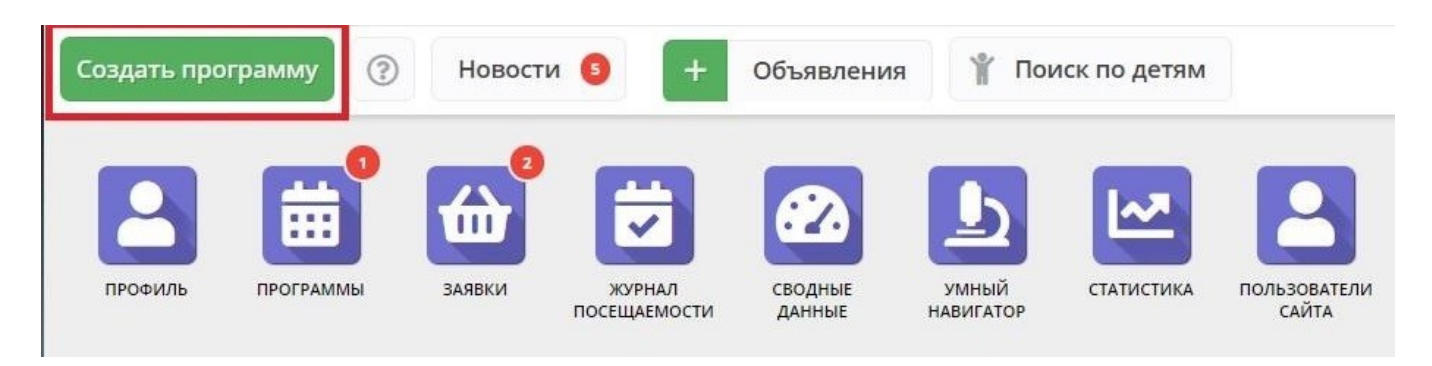

Откроется отдельное окно «Новая запись» создания карточки программы, в котором и необходимо внести необходимую информацию о реализуемой программе, заполнив все строки. Нажимаем кнопку «Начать».

| вая запись                                                                                                    |                                                                   | - 2                                                    |
|----------------------------------------------------------------------------------------------------|-------------------------------------------------------------------|--------------------------------------------------------|
| ачало                                                                                                    | 0% ,                                                              | казка                                                  |
| Добро пожаловать в мастер создания программы на "Навигаторе дополнительного образования детей". Обратите внимание в<br>правой части окна есть необходимые подсказки.<br>Для того, чтобы программа привлекала внимание и вызывало интерес большого числа посетителей сайта, необходимо оформить<br>карточку события максимально полно и содержательно.<br>А если у вас уже опубликована похожая программа, вы можете скопировать ее и редактировать, чтобы еще сэкономить время | Просто нажм<br>"Начать" и ми<br>сделаем мени<br>минут.<br>@ Задат | ите кнопку<br>ы с вами все<br>ыше чем за 5<br>ь вопрос |
|                                                                                                    |                                                                   |                                                        |
|                                                                                                    |                                                                   |                                                        |
|                                                                                                    |                                                                   |                                                        |
| Начать 🕨                                                                                                    | му                                                                |                                                        |

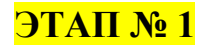

| вая запись                                                    |              | - 2                                                                                                    |
|---------------------------------------------------------------|--------------|----------------------------------------------------------------------------------------------------|
| TA∏ №1                                                        | 1%           | подсказка                                                                                                    |
| Полное наименование *:<br>Это поле обязательно для заполнения |              | перва давайте<br>ридумаем название для<br>рограммы. Оно должно<br>ыть не очень длинным,<br>наче его мало кто<br>помнит. Пожалуйста,<br>а разписят ависато |
| Публичное наименование *:                                     | H<br>K<br>Ja | е держите зажатой<br>навишу CapsLock при<br>аполнении этого поля.                                                                                         |
| Краткое описание *:                                           |              | 🕄 Задать вопрос                                                                                                    |
| Форма обучения *:                                             |              |                                                                                                    |
|                                                               | ▽            |                                                                                                    |
| < Назад Далее                                                 | ~            |                                                                                                    |

#### Полное наименование:

! Указываем полное название программы (без сокращений, кроме аббревиатуры) в соответствии с титульным листом.

#### Пример:

Дополнительная общеобразовательная общеразвивающая программа «...» (название в кавычках)

#### Публичное наименование:

Далее указываем название программы.

Краткое наименование из кавычек или другое, понятное родителям наименование (не более 65 букв и пробелов)

#### Пример:

Программа «Искусство видеть мир»

#### Краткое описание:

! У каждой программы свое описание, короткое, в одну строку. Из краткого описания должно быть понятно – на что направлена программа, для чего она создана. Основная его задача – привлечь внимание детей и родителей (законных представителей) своим содержанием. Можно составить текст из формулировки цели программы.

#### Важно!

! В конце Краткого описания точку не ставим, так как оно располагается под названием программы и является своего рода «заголовком».

Пример. Обучение основам теории искусства, прикладным дисциплинам: рисунок, живопись, композиция, графика, декоративное искусство

#### РЕГИСТРАЦИЯ ВХОД ВХОД ЧЕРЕЗ ГОСУСЛУГИ

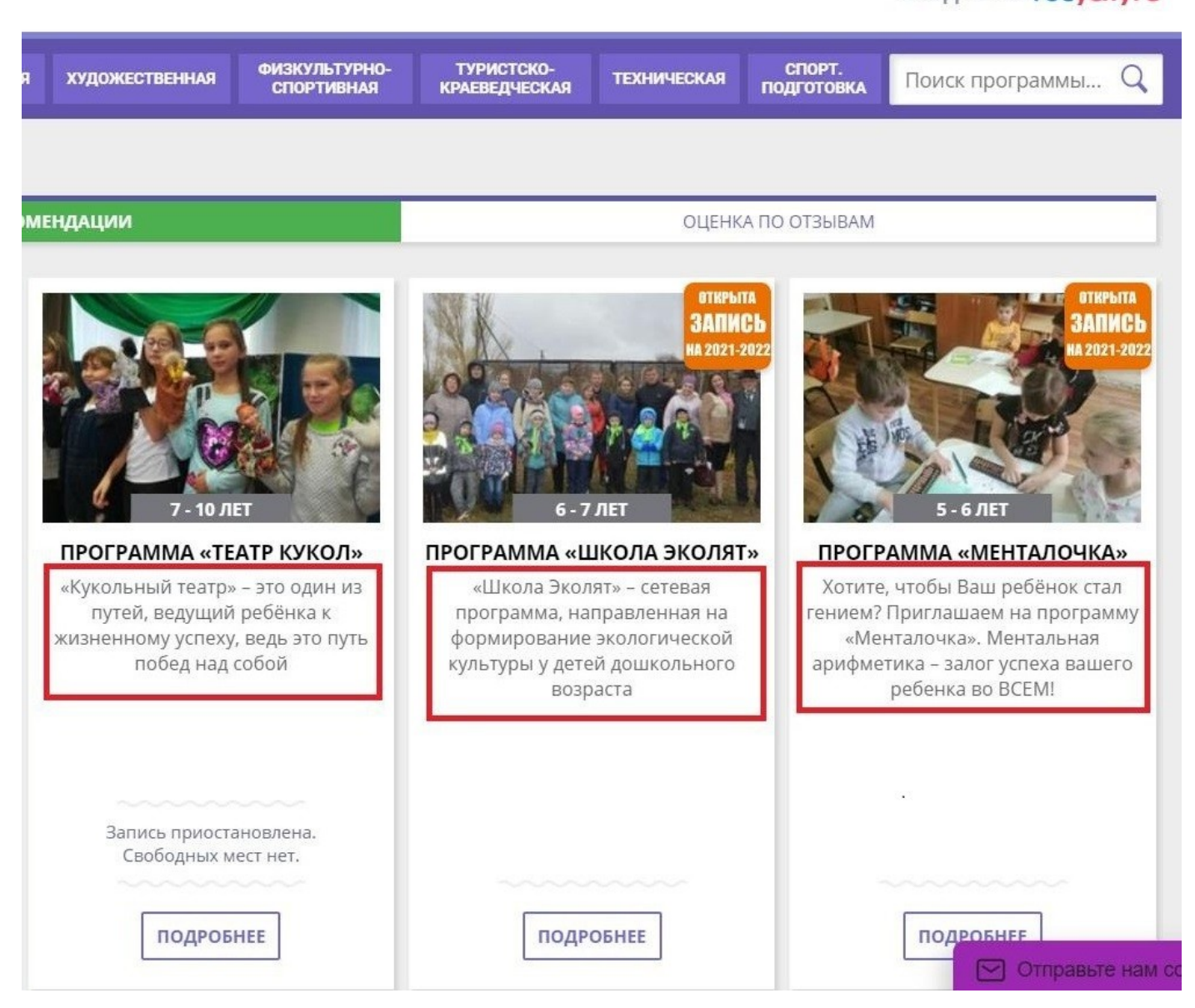

! Количество букв, пробелом, символов ограничено до 152, если вы превысите ограничение, то окончание задуманной вами фразы может потеряться и не отображаться на сайте.

#### Форма обучения:

! Нажимаем на серый треугольник в конце пункта для выбора нужной формы обучения.

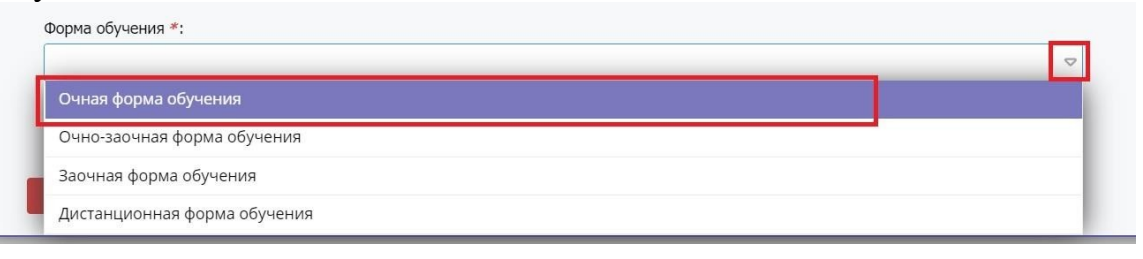

#### **Пример:** Очная форма обучения

# Нажимаем кнопку «Далее».

| Полное наименование *:<br>Дополнительная общеобразовательная общеразвивающая программа художественной направленности «Бисеробум» (стартовый<br>Публичное наименование *:<br>Программа «Бисеробум»<br>Краткое описание *:<br>Программа направлена на развитие мотивации к познанию и творчеству посредством изучения бисероплетения<br>Форма обучения *: | AΠ №1                                                                                                    | 1% | подсказка                                                      |
|----------------------------------------------------------------------------------------------------|----------------------------------------------------------------------------------------------------|----|----------------------------------------------------------------|
| Полное наименование *:<br>Дополнительная общеобразовательная общеразвивающая программа художественной направленности «Бисеробум» (стартовый<br>публичное наименование *:<br>Программа «Бисеробум»<br>Краткое описание *:<br>Программа направлена на развитие мотивации к познанию и творчеству посредством изучения бисероплетения<br>Форма обучения *: |                                                                                                    | c  | перва давайте                                                  |
| Дополнительная общеобразовательная общеразвивающая программа художественной направленности «Бисеробум» (стартовый<br>публичное наименование *:<br>Программа «Бисеробум»<br>Краткое описание *:<br>Программа направлена на развитие мотивации к познанию и творчеству посредством изучения бисероплетения<br>Форма обучения *:                           | Полное наименование *:                                                                                           |    | ридумаем название для<br>рограммы. Оно должни                  |
| Публичное наименование *:<br>Программа «Бисеробум»<br>Краткое описание *:<br>Программа направлена на развитие мотивации к познанию и творчеству посредством изучения бисероплетения<br>Форма обучения *:<br>Очиза фолца обичения                                                                                                    | Дополнительная общеобразовательная общеразвивающая программа художественной направленности «Бисеробум» (стартовы | 6  | ыть не очень длинным                                           |
| Программа «Бисеробум»<br>Краткое описание *:<br>Программа направлена на развитие мотивации к познанию и творчеству посредством изучения бисероплетения<br>Форма обучения *:<br>Очиза фолца обучения                                                                                                    | Публичное наименование *:                                                                                        | 3  | наче его мало кто<br>апомнит. Пожалуйста,<br>е держите зажатой |
| Краткое описание *:<br>Программа направлена на развитие мотивации к познанию и творчеству посредством изучения бисероплетения<br>Форма обучения *:<br>Очиза фолма обучения                                                                                                    | Программа «Бисеробум»                                                                                            | K  | авишу CapsLock при                                             |
| Программа направлена на развитие мотивации к познанию и творчеству посредством изучения бисероплетения                                                                                                    | Краткое описание #:                                                                                              |    |                                                                |
| Форма обучения *:                                                                                                    | Программа направлена на развитие мотивации к познанию и творчеству посредством изучения бисероплетения           |    | 🕑 Задать вопрос                                                |
| Форма обучения *:                                                                                                    |                                                                                                    |    |                                                                |
|                                                                                                    | Форма обучения *:                                                                                                |    |                                                                |
| Очная форма обучения                                                                                                    | Очная форма обучения                                                                                             | 7  |                                                                |
|                                                                                                    |                                                                                                    |    |                                                                |

# <mark>ЭТАП № 2</mark>

|        | -7                                                 |
|--------|----------------------------------------------------|
|        | 15%                                                |
|        | •                                                  |
| \$     | ▽                                                  |
|        |                                                    |
|        |                                                    |
|        |                                                    |
|        |                                                    |
|        |                                                    |
| Ф до * | \$                                                 |
|        |                                                    |
|        |                                                    |
|        | A                                                  |
|        | <ul> <li></li> <li></li> <li><i>RO</i>*</li> </ul> |

# Продолжительность программы:

! Указываем срок реализации программы в соответствии с титульным листом программы. При указании периода обучения нажимаем на серый треугольник в конце пункта.

| вая запись                     |   |        | - 23 |
|--------------------------------|---|--------|------|
| TA⊓ №2                         |   |        | 15%  |
| Продолжительность программы *: |   |        |      |
|                                | * | день   |      |
| Заболевание:                   |   | неделя | - 1  |
|                                | 1 | год    |      |
| Возрастные ограничения, лет:   |   |        |      |
| * 10                           | ÷ | до *   | \$   |

# **<u>Пример:</u>** 1, год

# **OB3**:

! Если содержание программы рассчитано на определенную категорию детей с OB3, тогда ставим «Галочку» и указываем в пункте «Заболевание» категорию, на которую рассчитана программа.

| продолжительность программы *:                                                                              |   |
|----------------------------------------------------------------------------------------------------|---|
| 1                                                                                                    | ÷ |
| OB3                                                                                                    |   |
| 2560002000                                                                                                  |   |
| аоолевание.                                                                                                 | 5 |
| Глухие                                                                                                    |   |
| Слабослышащие и позднооглохшие                                                                              |   |
| Слепые                                                                                                    |   |
| CC                                                                                                    |   |
| Слабовидящие                                                                                                |   |
| Слаоовидящие Нарушение речи                                                                                 |   |
| Слабовидящие<br>Нарушение речи<br>Нарушение опорно-двигательного аппарата                                   |   |
| Слаоовидящие<br>Нарушение речи<br>Нарушение опорно-двигательного аппарата<br>Задержка психического развития |   |

# Возрастные ограничения, лет:

! Указываем возрастной период, на который рассчитана программа в соответствии с титульным листом.

Пример: От: 7, до: 10

# Размер группы, чел.:

! Размер группы должен соответствовать требованиям СанПиН и локальным актам образовательной организации. Если программа рассчитана на несколько лет обучения и при этом размер групп разный (в зависимости от года обучения), то необходимо указать самый наибольший одной из групп обучения. Пример:

До: 15

Участие программы в значимом проекте! Если программа не участвует в значимом проекте, не заполняем. Если участвует, к примеру, в проекте «Точка роста», тогда нажав серый треугольник в конце пункта, выбираем позицию «Точка роста».

| Возрастные ограничения, лет: |                                                     |
|------------------------------|-----------------------------------------------------|
| OT * 7                       | ≜ no * 10 ≜                                         |
| Кванториум                   |                                                     |
| ІТ-куб                       |                                                     |
| Точка роста                  |                                                     |
| Центр выявления, поддержки и | развития способностей и талантов у детей и молодежи |
| Дом научной коллаборации     |                                                     |
|                              |                                                     |

Нажимаем кнопку «Далее».

| я запись               |                          |                               |
|------------------------|--------------------------|-------------------------------|
| A∏ №3                  | 30%                      | дсказка                       |
| Vkawure annec *·       | Укажите а<br>проведен    | дрес<br>1я программы.         |
|                        | Пожалуйс<br>Х 🗢 название | га, указывайте<br>населенного |
| <b>↑</b>               | правильно<br>позицион    | обы система<br>О<br>Ировала   |
| Муниципалитет *:       | программ                 | у на карте                    |
| Выберите муниципалитет | ~                        |                               |
| <b>↑</b>               | <b>3</b> 3a,             | цать вопрос                   |
| Районы:                |                          |                               |
| Выберите район         | ~                        |                               |

#### Укажите адрес:

! Указываем фактический адрес реализации программы. Система автоматически отобразит официальный адрес вашей образовательной организации, если вы планируете реализовывать программу на базе другой организации, тогда указываете фактический адрес реализации (с той целью, чтобы дети и родители знали где будут проводится занятия).

#### Пример:

297600, Российская Федерация, Республика Крым, город Белогорск, улица Нижнегорская, 95

#### <mark>Муниципалитет:</mark>

! Нажав на серый треугольник в конце пункта, выбираем из списка «Белогорский район».

#### Нажимаем кнопку «Далее».

# <mark>ЭТАП № 4</mark>

| Новая запись          |     | _                                                                                                    |
|-----------------------|-----|----------------------------------------------------------------------------------------------------|
| ЭТАП №4               | 40% | подсказка                                                                                                    |
| Подробное описание *: |     | Изложите в двух абзацах<br>содержание данной<br>программы. Чем<br>интереснее и понятнее<br>будет описание, тем<br>больше людей захочет<br>посетить её. |
| Назад Далее >         |     |                                                                                                    |

#### Подробное описание:

! Должен содержать минимум 3 максимум 6 абзацев и должен раскрывать актуальность и новизну программы, преимущество обучения по ней, её отличительные особенности от других программ. Раскройте преимущества, которые получает как родитель, так и ребенок от занятий по вашей программе и при составлении описания опирайтесь на них. Как рекомендация – используйте

содержание пунктов раздела «Пояснительная записка» программы: актуальность программы, отличительные особенности и новизна.

#### Пример:

Актуальность программы заключается в том, что овладевая основными приемами бисероплетения, дети учатся преобразовывать форму изделия, подбирать цвет, читать и создавать новые схемы и благодаря этому у них развиваются: дизайнерские способности, креативность и мотивация к созданию интересных изделий.

Преимущество программы выражено в применении модифицированного комплекса упражнений для коррекции остроты зрения (на основе гимнастики для глаз по Аветисову и Базарнову), который разработан и апробирован совместно с офтальмологом Г. И. Слюсаревой. Данный комплекс помогает решать задачи, связанные с максимальной концентрацией зрительного аппарата при работе с бисером, так же особого напряжения глаз, вызываемого продолжительной работой над изделием.

Программа не исключает участие детей с OB3 по зрению и окажет оздоравливающее влияние, помогая корректировать зрение при таких глазных заболеваниях как: амблиопия (ленивый глаз), врожденная макулодистрофия, частичные атрофии зрительного нерва; эффективно способствует сохранению психического здоровья (снятию стресса).

#### Нажимаем кнопку «Далее».

# <mark>ЭТАП № 5</mark>

| овая запись                                                               | _ / × |
|---------------------------------------------------------------------------|-------|
| JTA⊓ №5                                                                   | 45%   |
| Направленность *:                                                         |       |
| <ul> <li>Это поле обязательно для заполнения</li> <li>Профиль:</li> </ul> |       |
| Тип программы *:                                                          |       |
| Общеразвивающая<br>Уровни программы:                                      | X a   |
| Теги:                                                                     |       |
|                                                                           | v     |
| 4 Hasag                                                                   |       |

#### Направленность:

| Направленность *:      |     | - |
|------------------------|-----|---|
|                        |     |   |
| Социально-гуманитарн   | ая  | ] |
| Естественнонаучная     |     |   |
| Художественная         |     | I |
| Физкультурно-спортивн  | เลя |   |
| Туристско-краеведческа | я   |   |
| Техническая            |     |   |

! Указываем в соответствии с титульным листом программы – нажимаем на серый треугольник в конце пункта и выбираем соответствующую направленность. **Пример:** 

Художественная

#### <mark>Профиль:</mark>

! При нажатии на серый треугольник в конце пункта, система автоматически предложит вам выбор профиля в соответствии с направленностью программы – выделяем подходящий профиль вашей программы. Если ни один профиль не подходит, выбираем в самом низу «Прочее».

| Профиль:                            | _ |
|-------------------------------------|---|
|                                     |   |
|                                     | - |
| Фотостудии                          |   |
| Хореография                         |   |
| Хоровое пение                       |   |
| Художественная обработка материалов |   |
| Цирковое искусство                  |   |
| Эстрадное пение                     |   |
| Вокальное искусство                 |   |
| Декоративно-прикладное творчество   |   |
| Прочее                              | - |

#### Пример:

- 1. Декоративно-прикладное творчество
- 2. Прочее

#### Тип программы:

! Нажимаем на серый треугольник в конце пункта и выбираем соответствующий тип программы.

| Тип программы *:      | _   |
|-----------------------|-----|
| Общеразвивающая       | × 🗸 |
| Общеразвивающая       |     |
| Предпрофессиональная  |     |
| Спортивная подготовка |     |

#### <u>Пример:</u>

Общеразвивающая

#### Уровни программы:

! Указываем в соответствии с титульным листом программы – нажимаем на серый треугольник в конце пункта. Если содержание программы не предполагает наличие уровня обучения, не заполняем.

| Уровни программы:           |     |
|-----------------------------|-----|
| Стартовый (ознакомительный) | × 🗢 |
| Стартовый (ознакомительный) |     |
| Базовый                     |     |
| Продвинутый (углубленный)   |     |

#### <u>Пример:</u> Стартовый (ознакомительный)

<mark>ЭТАП № 6</mark>

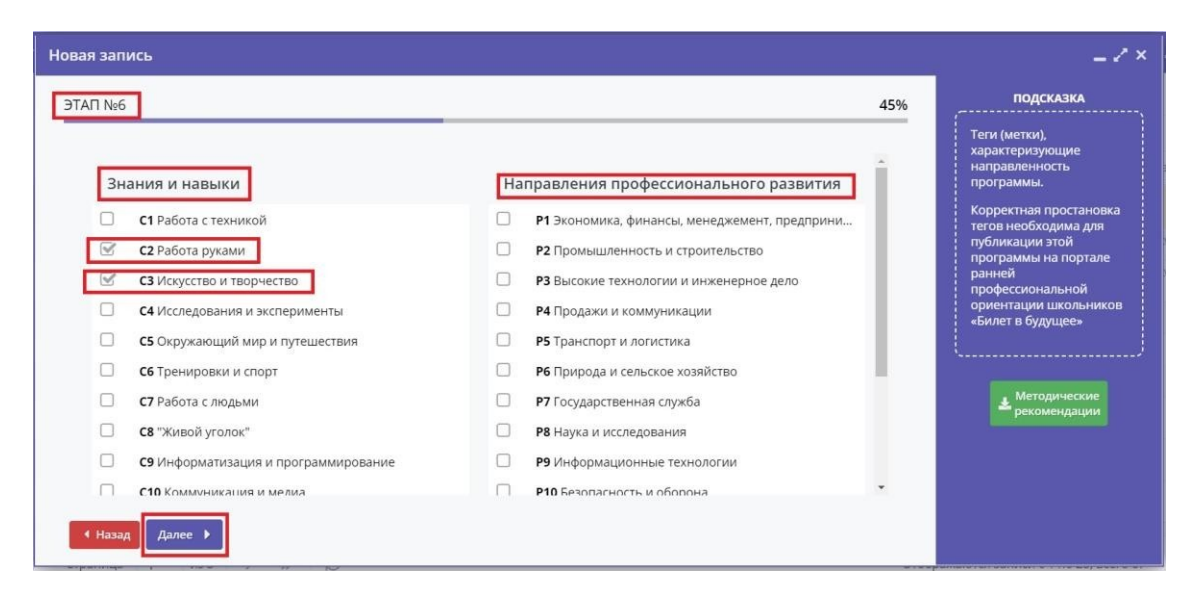

#### Знания и навыки:

! Отмечаем «Галочкой» те, что подходят вам по видам деятельности в период реализации программы.

#### <u>Пример:</u>

1. Работа руками

2. Искусство и творчество

#### Направления профессионального развития:

! Отмечаем, поставив «Галочку», те направления профессионального развития, которые соответствуют содержанию программы. Если направление профессионального развития не предусмотрено программой, ничего не отмечаем. **Пример:** 

Искусство и культура, художественное ремесло

#### Нажимаем кнопку «Далее».

# <mark>ЭТАП № 7</mark>

| Новая запись                                                                              | _Z×                                                                                        |
|-------------------------------------------------------------------------------------------|--------------------------------------------------------------------------------------------|
| ЭТАП №7       50%         Содержание программы: <ul> <li> <li> </li> <li> </li></li></ul> | подсказка<br>Содержание программы<br>- план обучения в<br>свободной форме<br>Задать вопрос |
| ( Hasag) Aanee                                                                            |                                                                                            |

#### Содержание программы:

! Должны быть отражены основные разделы учебного плана программы с обязательным указанием часов по каждому разделу. Если программа рассчитана на несколько лет обучения, что учебный план должен быть представлен по каждому году обучения. Используйте форматирование и указанные формулировки в примерах. Пример 1 (один год обучения):

#### Учебный план включает в себя следующие разделы (темы) обучения:

- Вводное занятие 2 часа.
- Гармония цвета. Цветоведение. Гимнастика для глаз 2 часа.
- Плетение на проволоке 30 часов.
- Плетение иголкой 18 часов.
- Вышивка 10 часов.
- «Творческая мастерская» (изготовление сувенирной продукции) 8 часов.
- Аттестация 2 часа.

#### Пример 2 (несколько лет обучения):

Учебный план 1 года обучения включает в себя следующие разделы (темы)

#### обучения:

- Вводное занятие 2 часа.
- Гармония цвета. Цветоведение. Гимнастика для глаз 2 часа.
- Плетение на проволоке 30 часов.
- Плетение иголкой 18 часов.
- Вышивка 10 часов.
- «Творческая мастерская» (изготовление сувенирной продукции) 8 часов.
- Аттестация 2 часа.
- Выставки 6 часов.

Учебный план 2 года обучения включает в себя следующие разделы (темы) обучения:

- Вводное занятие 3 часа.
- Мозаика 78 часов.
- Новогодние фантазии 18 часов.
- Папье-маше 112 часов.
- Выставки 5 часов.

#### Нажимаем кнопку «Далее».

| Новая запись |     | ×                                                                     |
|--------------|-----|-----------------------------------------------------------------------|
|              | 50% | ПОДСКАЗКА<br>Цель программы - в<br>свободной форме<br>№ Задать вопрос |

#### <mark>ЭТАП № 8</mark>

#### Цель программы:

! Помимо основной цели программы должны быть указаны задачи по её достижению. Используйте форматирование и указанные формулировки в примерах. **Пример:** 

**Основная цель программы** – развитие мотивации обучающихся к познанию и творчеству на основе изучения бисероплетения.

Достижение поставленной цели возможно при решении следующих задач: Личностные:

- развивать коммуникативность, навыки сотрудничества, инициативность;

- побуждать обучающихся к применению здоровьесберегающих технологий.

#### Метапредметные:

- формировать устойчивую мотивацию к занятиям бисероплетения;

- развивать потребность в самообразовании, самостоятельности и умение доводить дело до конца.

#### Предметные:

- научить: основным приемам бисероплетения, низания, вышивки; пользоваться технологическими картами, читать и составлять схемы;

- познакомить с основными правилами оформления композиции и панно;

- научить изготовлению изделий из бисера по образцу и по собственному замыслу.
- Нажимаем кнопку «Далее».

- <mark>ЭТАП № 9</mark>

| Новая запись          | _ / ×                                                                    |
|-----------------------|--------------------------------------------------------------------------|
| <u>ЭТАП №9</u> 50%    | подсказка                                                                |
| Ожидаемые результаты: | Ожидаемые результаты -<br>в свободной форме. На                          |
|                       | развитие каких навыков,<br>умений и компетенций<br>направлена программа, |
| 1                     | что ребенок получит<br>после прохождения                                 |
|                       |                                                                          |
|                       | addite politice                                                          |
|                       |                                                                          |
|                       |                                                                          |
|                       |                                                                          |
| ( Назад Далее )       |                                                                          |

#### Ожидаемые результаты:

! Перечисляете в соответствии с ожидаемыми результатами программы. Если программа рассчитала на несколько лет обучения, необходимо указать результаты реализации программы по каждому году обучения.

#### Пример 1 (один год обучения):

#### Личностные:

- будут обладать коммуникативными умениями, навыками сотрудничества, инициативности;
- будут уметь применять здоровьесберегающие технологии (гимнастику для глаз). **Метапредметные**:
- будут обладать устойчивой мотивацией к дальнейшим занятиям бисероплетением;
- будут иметь потребность в самообразовании, осуществлять самоконтроль;
- будут уметь доводить дело до конца.

#### Предметные:

- будут знать основные правила оформления композиции и панно;
- будут уметь выполнять основные приемы бисероплетения (параллельное, петельное, игольчатое плетения, низания, вышивки);
- будут уметь пользоваться технологическими картами, читать и составлять схемы;
- будут уметь изготавливать изделия из бисера по образцу и по собственному замыслу.

#### Пример 2 (несколько лет обучения):

#### Результаты реализации программы 1 года обучения:

#### Личностные:

- будут обладать коммуникативными умениями, навыками сотрудничества, инициативности;
- будут уметь применять здоровьесберегающие технологии (гимнастику для глаз). Метанредмети не:

### Метапредметные:

- будут обладать устойчивой мотивацией к дальнейшим занятиям бисероплетением;
- будут иметь потребность в самообразовании, осуществлять самоконтроль;

- будут уметь доводить дело до конца.

#### Предметные:

- будут знать основные правила оформления композиции и панно;

- будут уметь выполнять основные приемы бисероплетения

(параллельное, петельное, игольчатое плетения, низания, вышивки);

- будут уметь пользоваться технологическими картами, читать и составлять схемы;

- будут уметь изготавливать изделия из бисера по образцу и по собственному замыслу.

#### Результаты реализации программы 2 года обучения:

#### Личностные:

- будут обладать коммуникативными умениями, навыками сотрудничества, инициативности;
- будут уметь применять здоровьесберегающие технологии (гимнастику для глаз). **Метапредметные**:
- будут обладать устойчивой мотивацией к дальнейшим занятиям бисероплетением;
- будут иметь потребность в самообразовании, осуществлять самоконтроль;
- будут уметь доводить дело до конца.

#### Предметные:

- будут знать основные правила оформления композиции и панно;

- будут уметь выполнять основные приемы бисероплетения (параллельное, петельное, игольчатое плетения, низания, вышивки);
- будут уметь пользоваться технологическими картами, читать и составлять схемы;
- будут уметь изготавливать изделия из бисера по образцу и по собственному замыслу.

#### Нажимаем кнопку «Далее».

# <mark>ЭТАП № 10</mark>

| Новая запись  | _                                                                                                    |
|---------------|----------------------------------------------------------------------------------------------------|
|               | подсказка<br>Опишите навыки,<br>которыми должны<br>обладать участники<br>программы, или<br>ограитичения, например,<br>по состоянию здоровья<br>или по возрасту. Что<br>входите указанную<br>стоимость (если<br>программа платная)? |
| Hasag Janee > |                                                                                                    |

#### Особые условия:

! Должна быть отражена информация об особых условиях, если они, конечно, есть (ограничение по состоянию здоровья (в кружках спортивной направленности указание обязательно – наличие справки о состоянии здоровья), программа платная и т.д., и т.п.).

Если таких условий нет, тогда ничего не указываем.

#### Пример:

Обязательно наличие медицинской справки о состоянии здоровья.

#### Нажимаем кнопку «Далее».

# <mark>ЭТАП № 11</mark>

| Новая запись                                    | _                                                                  |
|-------------------------------------------------|--------------------------------------------------------------------|
| Tpenogaeatenu:         か か 注 注 国 国 J の E 王 国 ジン | ПОДСКАЗКА<br>Перечислите<br>профессиональных<br>навыков, категории |
| < Назад Далее >                                 |                                                                    |

#### Преподаватели:

! Указываем информацию об всех преподавателях, участвующих в реализации программы.

Данное поле должно включать в себя:

- обязательную информацию – Ф.И.О. (полностью), сведения о занимаемой должности, ученой степени и ученом звании, квалификационная категория, сведения о педагогическом стаже, о повышении квалификации (при наличии) и профессиональной переподготовке (при наличии);

информацию дополнительную представление индивидуальных профессиональных достижений. К такой информации можно отнести сведения о научных и образовательных проектов; отчеты результатах 0 стажировках; информацию иностранными публикаций; 0 владении языками; списки подготовленные электронные учебные материалы и др.

Зачастую, родитель ведет заниматься ребенка в кружок, опираясь на личную симпатию либо профессионализм педагога.

#### <u>Пример:</u>

**Иванова Мария Ивановна** – педагог дополнительного образования высшей квалификационной категории.

Уровень образования: высшее, образовательное учреждение высшего профессионального образования «Новосибирский государственный педагогический университет», квалификация

«Учитель начальных классов», по специальности «Педагогика и методика начального образования», 00.00.0000 г.

Стаж педагогической работы: 35 лет.

Данные о повышении квалификации и (или) профессиональной переподготовки:

Сведения о наградах, поощрениях: - Почетная грамота - ... Разработанные материалы: - Мастер-класс «Развитие...», 0000 год. - Методические рекомендации по ..., 0000 год. - ...

#### Нажимаем кнопку «Далее»

# <mark>ЭТАП № 12</mark>

| Новая запись                                                                                                    | _                                                                                                    |
|----------------------------------------------------------------------------------------------------|----------------------------------------------------------------------------------------------------|
| ЭТП №12       50%         Материально-техническая база:       Image: Image: Ima | подсказка<br>Помещение,<br>оборудование,<br>непосредственно<br>адействованное в<br>процессе обучения,<br>расходные материалы,<br>учебно-методические<br>материалы и др. |
| Назад Далее •                                                                                                    |                                                                                                    |

#### Материально-техническая база:

! Указываем следующие обязательные сведения в соответствии с содержанием разделов программы:

- Учебное помещение;

- Материально-техническое обеспечение;

#### Пример:

**Учебное** помещение: площадь 21,4 м<sup>2</sup>, соответствует требованиям санитарных норм и правил.

Материально-техническое обеспечение:

Перечень оборудования учебного помещения, кабинета:

- классная доска 1 шт.;
- стол для преподавателя 1 шт.;
- стул для преподавателя 1 шт.;
- столы ученические 1 шт.;

- стулья ученические – 1 шт.;

- шкафы и стеллажи для хранения дидактических пособий и учебных материалов 1 шт.;
- зеркало 1 шт.;
- декорации;
- костюмы;
- И Т.П.

# *Перечень оборудования, необходимого для проведения занятий*: (при наличии) - станок – 1 шт.;

- станок 1 шт.;
- спортивный снаряд 1 шт.; - швейная машинка – 1 шт.;
- специальные приспособления 1 шт.;
- микрофон 1 шт.;

- и т.п.

### Перечень технических средств обучения: (при наличии)

- компьютер 1 шт.;
- принтер 1 шт.;
- графо-, мультимедиа-проектор 1 шт.;
- интерактивная доска 1 шт.;
- телевизор 1 шт.;
- музыкальный центр 1 шт.;
- видеомагнитофон 1 шт.;
- DVD-проигрыватель 1 шт.;

- И Т.П.

Перечень технических, графических, чертежных, швейных и других инструментов, приборов, музыкальных инструментов и т.п.: (при наличии) - наименование инструмента – 1 шт.;

- ...

Перечень материалов, необходимых для занятий: (при наличии)

- ватман 1 шт.;
- ткани 1 шт.;
- нитки 1 шт.;
- фурнитура 1 шт.;
- глина 1́шт.;
- клей 1 шт.;
- краски 1 шт.;
- заготовки из дерева, металла и других материалов 1 шт.;

- И Т.П.

#### Учебный комплект на каждого обучающегося: (при наличии)

- тетрадь 1 шт.;
- ручка 1 шт.;
- карандаш 1 шт.;
- фломастеры 1 шт.;
- набор цветной бумаги 1 шт.;
- альбом 1 шт.;

- И Т.П.

#### *Требования к специальной одежде обучающихся*: (при наличии)

- спортивная форма, одежда для занятий хореографией, работы в мастерской – 1 шт.;

- и т.д.

#### Информационное обеспечение:

- Электронные образовательные ресурсы (аудио, видео): ....
- Специальные компьютерные программы: ...
- Информационные технологии: ...

#### Нажимаем кнопку «Далее».

# <mark>ЭТАП № 13</mark>

| Г Новая запись  | -2× |
|-----------------|-----|
| JTARI №13       | 50% |
| Код видео:      |     |
| l.              |     |
|                 |     |
|                 |     |
|                 |     |
|                 |     |
|                 |     |
|                 |     |
| 4 Назад Далее > |     |

#### Код видео:

! При желании можно добавить видео. Рекомендованная тематика видео: фрагмент занятия, презентация кружка, мастер-класс, занятие от педагога и т.д.

#### Нажимаем кнопку «Далее».

#### <mark>ЭТАП № 14</mark>

| Новая запись                                                                                                    | _ Z ×                                              |
|----------------------------------------------------------------------------------------------------|----------------------------------------------------|
| <u>ЭТАП №14</u>                                                                                                    | 75%                                                |
| Изображение должно быть горизонтально ориентированным. Размер изображения не менее 706 на 470 пикселей. Изображение до<br>программы, лучше всего подойдут хорошие фотографии непосредственно с занятий. Посгарайтесь не загружать объёмные фотогра<br>Рекомендуемый размер 1 Мб. | пжно отображать суть<br>фии размером более 3-4 Мб. |
| Загрузить обложку                                                                                                    |                                                    |
|                                                                                                    |                                                    |
|                                                                                                    |                                                    |
|                                                                                                    |                                                    |
|                                                                                                    | •                                                  |
| 4 Назад Далее >                                                                                                    |                                                    |

#### Загрузить обложку:

! Обложкой к программе должна служить фотография с занятий. Она не должна содержать текст и не должна быть скачена с Интернета.

#### Важно!

! Обращаю внимание: обложку программы нужно определить и приготовить

заранее, без неё вы не сможете загрузить карточку программы.

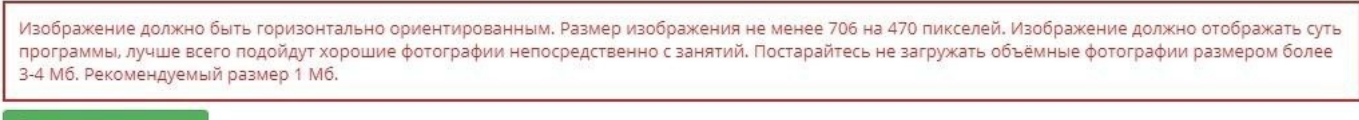

🚹 Загрузить обложку

! Внимательно прочтите и учтите технические требования к обложке-фотографии

! Очень сложно загрузить фото, сделанные телефоном – маленькие по размеру.

! Нажимаем зеленую кнопку «Загрузить обложку».

| Нова | язапись                                                                                                    | _ / × |
|------|----------------------------------------------------------------------------------------------------|-------|
| ЭТА  | N⊓ №14                                                                                                    | 75%   |
|      |                                                                                                    | _     |
|      | Изображение должно быть горизонтально ориентированным. Размер изображения не менее 706 на 470 пикселей. Изображение должно отображать суть<br>программы, лучше всего подойдут хорошие фотографии непосредственно с занятий. Постарайтесь не загружать объёмные фотографии размером более 3-4 Мб.<br>Рекомендуемый размер 1 Мб. |       |
|      | Загрузить обложку                                                                                                    | _     |
|      |                                                                                                    |       |
|      |                                                                                                    |       |
|      |                                                                                                    |       |
|      |                                                                                                    |       |
|      |                                                                                                    | *     |
|      | Назад Далее ►                                                                                                    |       |

! В открывшемся окне указываем путь на размещение обложки, к примеру, она находится на Рабочем столе в папке «Навигатор». В левой части окна находим и жмём «Рабочий стол», нажимаем двойным кликом мыши на папку «Навигатор».

! После открытия папки «Навигатор», выделяем нужное фото (фото называется «Бисеробум») и нажимаем кнопку «Открыть».

| 🔶 🚽 🗸 🛧 🔚 > Этот компы                                     | отер > Рабочий стол                                           | О Поиск: Рабо    | чий стол 🔑 🔎           |
|------------------------------------------------------------|---------------------------------------------------------------|------------------|------------------------|
| Упорядочить 👻 Создать папку                                |                                                               |                  | E • 🔳 🤇                |
| 🍠 Этот компьютер                                           | л Имя                                                         | Дата изменения   | Тип                    |
|                                                            | <sup>()</sup> Paint                                           | 09.12.2020 20:10 | Ярлык                  |
| <ul> <li>Видео</li> <li>Документы</li> </ul>               | 🚏 Photoshop — ярлык                                           | 01.04.2021 22:13 | Ярлык                  |
|                                                            | 🔊 Telegram                                                    | 23.11.2020 21:12 | Ярлык                  |
| 🐌 Загрузки                                                 | 🔂 Zoom                                                        | 24.11.2020 17:17 | Ярлык                  |
| 🍋 Изображения                                              | 🗐 Аттестация                                                  | 30.03.2021 22:43 | Документ Microso.      |
| Музыка                                                     | 📄 Мои документы — ярлык                                       | 14.10.2020 11:13 | Ярлык                  |
| Рабочий стол                                               | 🗾 Мой сайт — ярлык                                            | 19.11.2020 21:24 | Ярлык                  |
| Докальный диск (С:)                                        | <ul> <li>Монторинг 2021</li> <li>Навигатор — ярлык</li> </ul> | 10.04.2021 16:47 | Лист Microsoft Ex      |
| Локальный диск (D:)                                        |                                                               | 18.07.2021 12:39 | Ярлык                  |
| <ul> <li>DRIVERS (E:)</li> <li>CD-дисковод (G:)</li> </ul> | 😨 Не имеет                                                    | 01.01.2021 22:54 | Adobe Acrobat D        |
|                                                            | 🛃 Новый сайт — ярлык                                          | 06.11.2020 18:44 | Ярлык                  |
| 🥩 Сеть                                                     |                                                               | 13.03.2021 10.33 | документ містозо.<br>> |
| Имя файла:                                                 |                                                               | ✓ Все файлы      | ~                      |

| = → ♥ ↑ <mark>№</mark> «инструк | ция по | созданию пасопрт | а пр > Программа          | О Поиск: Прог    | грамма 🔎          |
|---------------------------------|--------|------------------|---------------------------|------------------|-------------------|
| Упорядочить <b>т</b> Создать па | апку   |                  |                           |                  | E • 🔳 🕜           |
| 🔊 Этот компьютер                | ^      | Имя              | ^                         | Дата изменения   | Тип               |
| 📓 Видео                         |        | 📓 Бисеробум      |                           | 18.07.2021 19:50 | Файл "JPG"        |
| 付 Документы                     |        | 🔄 Бисеробум      | 3                         | 18.07.2021 13:35 | Документ Microso. |
| 📜 Загрузки                      |        | 🕙 Образец со     | оздания Паспорта програм. | 18.07.2021 18:20 | Документ Microso. |
| 🔚 Изображения                   |        |                  |                           |                  |                   |
| 🐌 Музыка                        |        |                  |                           |                  |                   |
| 🔚 Рабочий стол                  |        |                  |                           |                  |                   |
| 🐛 Локальный диск (С:)           |        |                  |                           |                  |                   |
| 🧅 Локальный диск (D:)           |        |                  |                           |                  |                   |
| 🧼 DRIVERS (E:)                  |        |                  |                           |                  |                   |
| 🥥 CD-дисковод (G:)              |        |                  |                           |                  |                   |
| 🥩 Сеть                          | ~      | ۲                |                           |                  |                   |
|                                 | Europo | Були             |                           | У Все файлы      | ~                 |
| Сеть                            | Europo | била             |                           | У Все файлы      |                   |

! Система предложит обрезку картинки, если она не соответствует параметрам загрузки – исправьте на свое усмотрение. Далее жмём на зелёную кнопку «Сохранить».

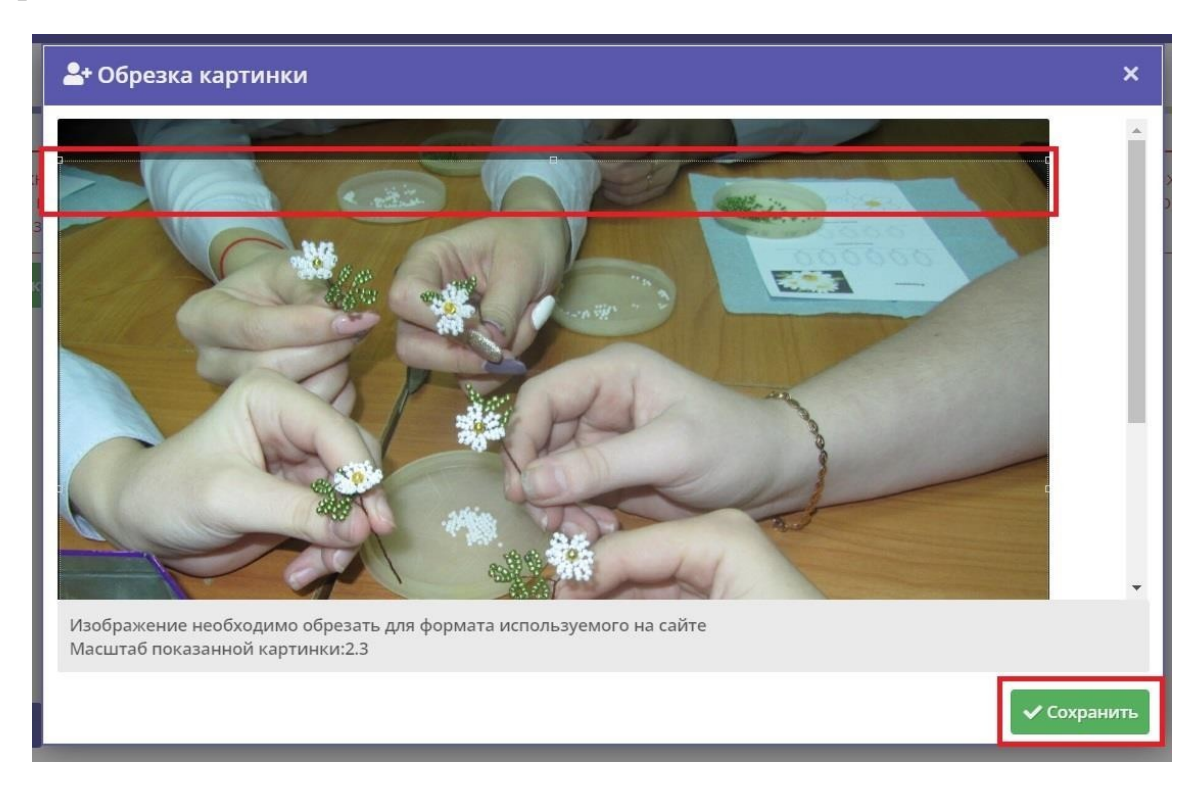

! Если всё прошло удачно, фото загружено, нажимаем «Далее».

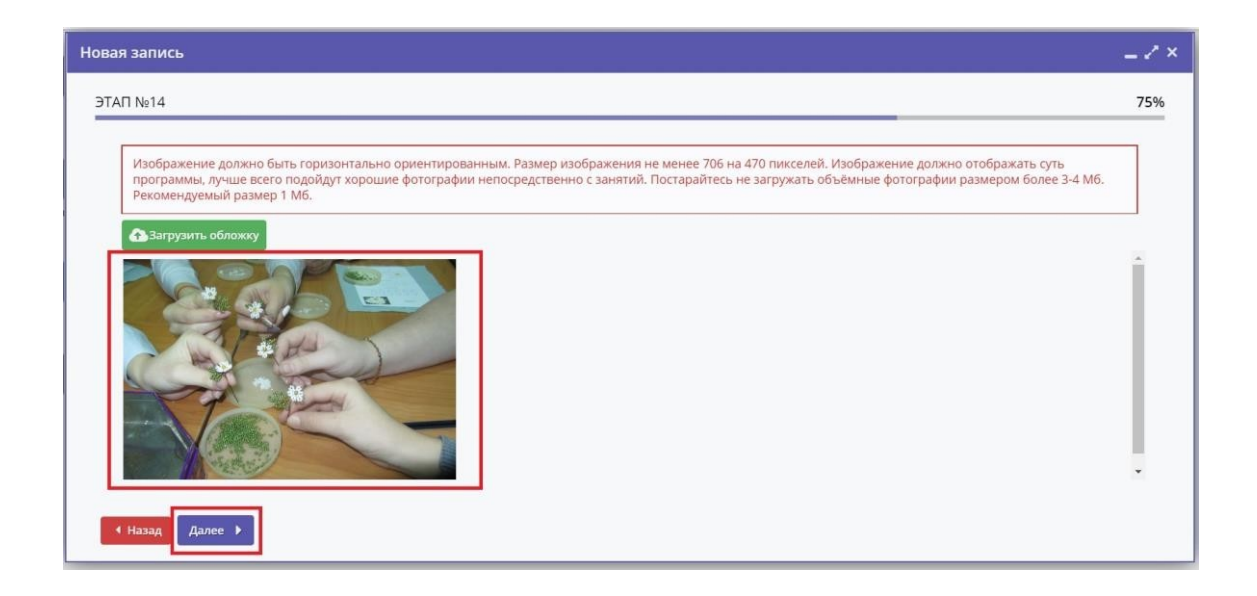

! Если система «отказывается» загружать обложку, как бы вы не работали над фото (меняли размер, хотя уверены что он соответствует требованиям, пробовали загрузить другое фото и т.д.), это значит, что вы превысили лимит времени по загрузке карточки программы.

#### Очень важно!

Не тратьте зря своё время и усилия – нажимая кнопку «Назад», скопируйте в WORD всю размещенную информацию на всех этапах, закройте окно загрузки «Новая запись» и начните создание карточки программы заново!

| но | овая зап                  | ись                   |                  |       |          |           |       |    |     |                |          |    | = 2 × |
|----|---------------------------|-----------------------|------------------|-------|----------|-----------|-------|----|-----|----------------|----------|----|-------|
| 1  | ЭTAΠ №1                   | 5                     |                  |       |          |           |       |    |     |                |          |    | 0%    |
|    | + 4                       | обавить группу/модуль | + Добавить класс |       |          |           |       |    |     |                |          |    |       |
|    | iD                        | Название              | Преподаватель    | пфдод | пфдод. с | Кол-во ак | Прием | Во | Pa  | Источник       | Тип      |    |       |
| 1  |                           |                       |                  |       |          |           |       |    |     |                |          |    |       |
|    |                           |                       |                  |       |          |           |       |    |     |                |          |    |       |
|    |                           |                       |                  |       |          |           |       |    |     |                |          |    |       |
|    |                           |                       |                  |       |          |           |       |    |     |                |          |    |       |
| 1  |                           |                       |                  |       |          |           |       |    |     |                |          |    |       |
|    |                           | < Страница (          | из 0 🔹 🔌         | 22    |          |           |       |    | Нет | данных для ото | бражения | 25 | ▽     |
|    | f.                        |                       |                  |       |          |           |       |    |     |                |          |    |       |
|    | <ul> <li>Наза,</li> </ul> | д Далее 🕨             |                  |       |          |           |       |    |     |                |          |    |       |

# <mark>ЭТАП № 15</mark>

### <mark>+ Добавить класс:</mark>

! Не заполняем, не нажимаем.

#### <mark>+ Добавить группу/модуль:</mark>

- ! Выбираем зеленую кнопку «+ Добавить группу/модуль».
- ! В открывшемся окне «Новая группа». Заполняем поля раздела «Параметры»

| Новая группа                 |                                    |    |   |           | _ 2 ×    |
|------------------------------|------------------------------------|----|---|-----------|----------|
| Параметры Расписание         | пфдод                              |    |   |           |          |
| Название (чтобы было понятно | о родителям при записи) <b>*</b> : |    |   |           | Î        |
| Группа С. А. Иванова, 7-8 ле | т                                  |    |   |           |          |
| Преподаватель *:             |                                    |    |   |           |          |
| Преподаватель группы         |                                    |    |   |           |          |
| Выберите преподавателей:     |                                    |    |   |           |          |
|                              |                                    |    |   |           | + ~      |
| Период обучения (в текущем у | чебном году) *:                    |    |   |           |          |
| от                           | до                                 | Ê. |   |           |          |
| 🗹 Прием заявок на текущий    | год                                | С  | 曲 | По        | <b></b>  |
| 🗌 Прием заявок на следуюц    | ций год с                          |    |   |           |          |
| Возраст *:                   |                                    |    |   |           |          |
| ОТ                           | \$                                 | до |   |           | \$       |
|                              |                                    |    |   | Сохранить | Отменить |

#### Название (чтобы было понятно родителям при записи):

! Указываем такое название группы, чтобы вы в дальнейшем могли легко ориентироваться, если реализуете несколько программ, и чтобы проверяющие могли быстро определить принадлежность группы именно вам.

Нужно указать либо название программы, Ф.И.О. педагога, либо возраст детей, либо год обучения, если программа предполагает несколько лет обучения.

Если программу реализует несколько педагогов, то указываем Ф.И.О. преподавателя, реализующего занятия именно в этой группе.

#### <u>Пример 1:</u>

Группа «Бисеробум», Л. Н. Маланина Пример 2:

1 группа 2-го года обучения, М. И. Иванова

Пример 3:

Группа М. И. Ивановой, 7-8 лет

#### Преподаватель:

! Если программу реализует один педагог – Ф.И.О. преподавателя указываем полностью. Если несколько, то через запятую.

Пример 1 (один преподаватель):

Иванова Мария Петровна

Пример 2 (несколько преподавателей):

Иванова М. П., Петров И. И.

#### Выберите преподавателя:

! Не заполняем. Его заполнение потребует дополнительных усилий и указания дополнительной информации о педагоге при нажатии на «+».

| Новая группа            |           |                 |           |    |   |        | _ / ×        |
|-------------------------|-----------|-----------------|-----------|----|---|--------|--------------|
| Параметры Распис        | сание     | ПФДОД           |           |    |   |        |              |
| Название (чтобы было п  | юнятно    | родителям при з | аписи) *: |    |   |        |              |
| Группа С. А. Иванова,   | , 7-8 лет | г               |           |    |   |        |              |
| Преподаватель *:        |           |                 |           |    |   |        |              |
| Преподаватель групг     | Ъ         |                 |           |    |   |        |              |
| Зыберите преподавател   | ей:       |                 |           |    |   |        | + 2          |
| Териод обучения (в теку | ущем уч   | чебном году) *: |           |    |   |        |              |
| ОТ                      | 曲         | до              | 曲         |    |   |        |              |
| 🗹 Прием заявок на те    | кущий     | год             |           | С  | Ê | По     | Ê            |
| 🗌 Прием заявок на сл    | едующ     | ий год с        |           |    |   |        |              |
| Возраст *:              |           |                 |           |    |   |        |              |
| ОТ                      |           |                 | \$        | до |   |        | \$           |
|                         |           |                 |           |    |   | Сохран | ить Отменить |

! В настоящее время заполнение этот пункта не обязательно, но даёт некоторые преимущества – если его полностью заполнить и «привязать» педагога к реализации определенной программы, то в дальнейшем всё что связано с реализацией именно этой программы (статус программы, поступившие заявки, ведение журнала посещаемости, результаты прохождения экспертизы (НОКО) и т.д.), будет доступно только педагогу, указанному в этом пункте.

#### Период обучения (в текущем учебном году):

! Указываем даты реализации программы – «С» и «По» какое число. Очень важно!

. Поэтому:

1. В пункте «Период обучения (в текущем году)» независимо от этого факта указываем реальный, планируемый период обучения, к примеру с 01.09.2022 и по 31.05.2023

2. Прием заявок с 16.08.2022 года.

| араметры Расписание ПФЛОЛ                      |         |    |   |    |          |
|------------------------------------------------|---------|----|---|----|----------|
| Птдод                                          |         |    |   |    |          |
| азвание (чтобы было понятно родителям при запи | 1си) *: |    |   |    |          |
| Группа 1 «Бисеробум», Л. Н. Маланина           |         |    |   |    |          |
| Іреподаватель *:                               |         |    |   |    |          |
| Маланина Лариса Николаевна                     |         |    |   |    |          |
| выберите преподавателей:                       |         |    |   |    |          |
|                                                |         |    |   |    | + 🗢      |
| Териод обучения (в текущем учебном году) *:    |         |    |   |    |          |
| 01.09.2021                                     | Ê       |    |   |    |          |
| 🗹 Прием заявок на текущий год                  |         | С  | 曲 | По | 曲        |
| Прием заявок на следующий год с                |         |    |   |    |          |
| возраст *:                                     |         |    |   |    |          |
| 7                                              | ٢       | 10 |   |    | <b>_</b> |

#### Важно!

! Если вы укажите конкретную дату начала и окончания приема заявок на обучение по программе, то родители и дети, которые в этот период не успели, не смогут подать заявку, так как система автоматически «закроет» доступ по приему заявок, в соответствии с указанными вами датами.

#### Прием заявок на следующий год с:

! Не заполняем. Не ставим «Галочку». В позициях «С» и «По» не указываем.

#### Возраст:

Указывается в соответствии с программой (титульным листом).

Пример 1:

От 7; до 10.

! Если программа рассчитана на несколько лет обучения, то указываем возраст в соответствии с годом обучения.

Пример 2, если программа рассчитана на три года обучения для детей возрастом 7-14 лет:

- 1 год обучения возраст 7-12 лет; - 2 год обучения – возраст 8-13 лет;
- 3 год обучения возраст 9-14 лет.

#### Количество часов в год:

! Ставим то количество часов в год, которое указано в учебном плане. Если программа рассчитана на несколько лет обучения, у каждой группы обучения будет своё количество часов в год в соответствии, опять же, с учебными планами.

#### Пример 1:

72.

#### Минимальное число обучающихся, чел.:

! Численность должна соответствовать требованиям санитарных норм и правил (СанПиН) и локальным актам образовательной организации. Минимальный и максимальный размеры могут совпадать.

Пример:

15.

#### Максимальное число обучающихся, чел.:

! Численность должна соответствовать требованиям санитарных норм и правил (СанПиН) и локальным актам образовательной организации. Минимальный и максимальный размеры могут совпадать.

Пример:

15.

#### + Добавить источник финансирования:

! Нажимаем «+ Добавить источник финансирования».

! Если программа не участвует в персонифицированном финансировании, выбираем «Бюджетное (бесплатное)», далее кнопка «Сохранить».

| Новая группа                                                                                                    | Новый источник финансирования 🛛 🖉 🗙                                                                                               |
|----------------------------------------------------------------------------------------------------|----------------------------------------------------------------------------------------------------|
| Параметры         Расписание           Прием заявок на следуют           Возраст *:           7           Количество часов в год *:           72 | Источник финансирования *:<br>Источник финансирования<br>С Бюджетное (бесплатное)<br>Внебюджетное (платное)<br>Сохранить Отменить |
| Минимальный размер группы,<br>15<br>+ Добавить источник фин                                                                                      | чел: Максимальный размер группы, чел:                                                                                             |
| Источник финансировани                                                                                                    | я Стоимость обучения, руб./мес                                                                                                    |

#### Приступаем к заполнению полей раздела «Расписание».

| Новая группа                 |             |                |           |          |           | = 2 ×    |
|------------------------------|-------------|----------------|-----------|----------|-----------|----------|
| Параметры Расписание         | ПФДОД       |                |           |          |           |          |
| + Добавить дни недели или пе | ериод 🖑 Как | в прошлом году |           |          |           |          |
| Дни                          | Время нач   | Продолжи       | Размер ак | Период с | Период по | 8        |
|                              |             |                |           |          |           |          |
|                              |             |                |           |          |           |          |
|                              |             |                |           |          |           |          |
|                              |             |                |           |          |           |          |
|                              |             |                |           |          |           |          |
|                              |             |                |           |          |           |          |
|                              |             |                |           |          |           |          |
|                              |             |                |           |          | Сохранить | Отменить |

! Нажимаем на зеленую кнопку «<mark>+ Добавить дни недели или период:</mark>»

! Заполняем поля <u>в новом открывшемся окне</u> «Новое расписание группы».

| а период                                                  |                                                    |                                             | ±                               |                                   |                        | dit.      |
|-----------------------------------------------------------|----------------------------------------------------|---------------------------------------------|---------------------------------|-----------------------------------|------------------------|-----------|
| 01.09.20                                                  | 21                                                 |                                             | ⊞ 3                             | 31.05.2022                        |                        | ⊞         |
| дни недел                                                 | и:                                                 |                                             |                                 |                                   |                        |           |
| пн                                                        | BT                                                 | CP                                          | ЧТ                              | ПТ                                | СБ                     | BC        |
| Тродолжи                                                  | тельность                                          | занятия                                     | (акаде                          | чических ч                        | насов):                |           |
| Продолжи<br>1                                             | 1,5                                                | занятия<br>2                                | (акадеі<br>2,5                  | з                                 | насов):<br>3,5         | 4         |
| Продолжи<br>1<br>Продолжи<br>20 м                         | тельность<br>1,5<br>тельность<br>25 м              | занятия<br>2<br>академи<br>30 м.            | (акаден<br>2,5<br>ического<br>4 | мических (<br>3<br>) часа:<br>0 м | насов):<br>3,5<br>45 м | 4<br>60 m |
| Тродолжи<br>1<br>Тродолжи<br>20 м<br>Зыберите             | тельность<br>1,5<br>тельность<br>25 м<br>преподава | занятия<br>2<br>академи<br>30 м.<br>ателей: | (акадея<br>2,5<br>ического<br>4 | мических и<br>3<br>9 часа:<br>0 м | асов):<br>3,5<br>45 м  | 4<br>60 м |
| Тродолжи<br>1<br>Тродолжи<br>20 м<br>Зыберите             | тельность<br>1,5<br>тельность<br>25 м<br>преподава | занятия<br>2<br>академи<br>30 м.<br>ателей: | (акадея<br>2,5<br>ического<br>4 | мических о<br>3<br>о часа:<br>0 м | насов):<br>3,5<br>45 м | 4<br>60 м |
| Продолжи<br>1<br>Продолжи<br>20 м<br>Зыберите<br>Помещени | тельность<br>1,5<br>тельность<br>25 м<br>преподава | занятия<br>2<br>академи<br>30 м.<br>ателей: | (акадея<br>2,5<br>ического<br>4 | иических ч<br>3<br>0 часа:<br>0 м | асов):<br>3,5<br>45 м  | 4<br>60 м |

#### <mark>На период</mark>:

! Система автоматически устанавливает дату из позиции «Период обучения (в текущем 2022-2023 учебном году)»

#### <mark>Дни недели</mark>:

! Указываем день недели проведения занятий. **Пример:** 

CP.

#### <mark>Время от:</mark>

! Указываем начало проведения занятий. <u>Пример:</u> 15:00.

#### Продолжительность занятия (академических часов):

! Указываем общую продолжительность занятия. Если вы планируете провести два занятия по 45 минут, указываете «2».

Пример:

2.

#### Продолжительность перемен, минут:

! Позиция появляется автоматически при указании продолжительности занятия (академического часа) более «1». Необходимо указать длительность перемены,

отдыха между занятиями. Продолжительность перемены, отдыха регламентируется требованиями СанПиН и локальными актами образовательной организации.

# <u>Пример:</u>

10.

#### Продолжительность академического часа:

! Продолжительность должна соответствовать требованиям санитарных норм и правил (СанПиН) и возрастной категории обучающихся.

<u>Пример 1:</u> 45. <u>Пример 2:</u> 30.

#### Выберите преподавателей:

! Эта позиция будет активна после заполнения позиции «Выберите преподавателей» в разделе «Параметры». Пока не заполняем, пропускаем.

#### <mark>Помещение:</mark>

! Эта позиция будет активна после проведения инвентаризации. Пока не заполняем, пропускаем.

! Затем нажимаем кнопку «Сохранить» в окне «Новое расписание группы».

|                                            | ли:                                  |                               |                |            |        |                  |
|--------------------------------------------|--------------------------------------|-------------------------------|----------------|------------|--------|------------------|
| пн                                         | BT                                   | СР                            | ЧТ             | пт         | СБ     | BC               |
| емя от                                     | *:                                   |                               |                |            |        |                  |
| 15:00                                      |                                      |                               |                |            |        |                  |
| одолжи                                     | ительност                            | ь занятия                     | і (академі     | ических ч  | асов): |                  |
| 1                                          | 1,5                                  | 2                             | 2,5            | 3          | 3,5    | 4                |
| 10                                         | ительност                            | ь акалемі                     |                | yaca:      |        | *                |
| 10<br>юдолжи<br>20 м                       | ительност<br>25 м                    | ь академи                     | ического       | uaca:      | 45 м   | Сом              |
| 10<br>ходолжи<br>20 м                      | ительност<br>25 м                    | ь академи<br>30 м             | ического<br>40 | часа:<br>M | 45 м   | <b>ф</b><br>60 м |
| 10<br>ходолжи<br>20 м<br>юберите           | ительност<br>25 м                    | ь академи<br>30 м<br>зателей: | ического       | часа:<br>м | 45 м   | б0 м             |
| 10<br>юдолжи<br>20 м                       | ительност<br>25 м                    | ь академи<br>30 м<br>зателей: | ического       | uaca:      | 45 м   | €0 M             |
| 10<br>ходолжи<br>20 м<br>иберите<br>мещени | ительност<br>25 м<br>преподан<br>ие: | ь академи<br>30 м<br>вателей: | ического<br>40 | часа:      | 45 м   | б0 м<br>⊽        |

! Затем нажимаем кнопку «Сохранить» в окне «Новая группа».

| Новая групг   | ıa                  |                |              |            |           | _        |
|---------------|---------------------|----------------|--------------|------------|-----------|----------|
| Параметры     | Расписание ПФ       | рдод           |              |            |           |          |
| 🕂 Добавить дн | и недели или период | 😗 Как в прошло | м году       |            |           |          |
| Дни           | Вр                  | емя нач Продол | жи Размер ан | к Период с | Период по |          |
| CP            | 15:                 | 00 2 ак. ча    | с 45 мин     | 01.09.21   | 31.05.22  | ø 💼      |
|               |                     |                |              |            |           |          |
|               |                     |                |              |            |           |          |
|               |                     |                |              |            |           |          |
|               |                     |                |              |            |           |          |
|               |                     |                |              |            |           |          |
|               |                     |                |              |            |           |          |
|               |                     |                |              |            | Сохранить | Отменить |

#### Нажимаем кнопку «Далее».

| ая запи | СЬ                  |                  |       |          |           |       |      |        |                   |              |    | - 7 |
|---------|---------------------|------------------|-------|----------|-----------|-------|------|--------|-------------------|--------------|----|-----|
| A∏ №15  | ]                   |                  |       |          |           |       |      |        |                   |              |    | 09  |
| + Доб   | авить группу/модуль | + Добавить класс |       |          |           |       |      |        |                   |              |    |     |
| iD      | Название            | Преподаватель    | ПФДОД | ПФДОД. С | Кол-во ак | Прием | Во   | Pa     | Источник          | Тип          |    |     |
| 39883   | Группа «Бисеробу    | Маланина Лариса  | Нет   | 0₽       | 0         | Нет   | 7-9  | 15     | Бюджетно          | Группа       | #° |     |
|         |                     |                  | a     |          |           |       |      |        |                   |              |    |     |
|         | < Страница 1        | из 1 > >>        | 2     |          |           |       | Οτοθ | бражаю | тся записи с 1 по | о 1, всего 1 | 25 | 2   |

#### Важно!

! Если вы планируете работать не с одной группой обучения, то на данном этапе создавать вторую и последующие группы не нужно, чтобы не тратить время на создание самого карточку программы.

В дальнейшем группы обучения можно создавать, добавлять в режиме редактирования карточки программы в разделе «Группы/Классы».

### <mark>ЭТАП № 16</mark>

| Новая запись                                                                                                    | _ / ×   |
|----------------------------------------------------------------------------------------------------|---------|
| JTA⊓ №16                                                                                                    | 0%      |
| Фотографии с логотилами, водяными знаками, любыми надписями (афиши, название мероприятия, название компании/события), ссылками и пр. –<br>запрещены правилами нашего ресурса. При загрузке таких фотографий мы оставляем за собой право не публиковать Ваше мероприятие. Размер<br>изображения должен быть не менее 706 на 470 пикселей. |         |
| Загрузить изображения                                                                                                    |         |
|                                                                                                    | Î       |
|                                                                                                    |         |
|                                                                                                    | ÷       |
| 4 Назад                                                                                                    | Создать |

! На этом этапе можно загрузить дополнительные фотографии, которые потом будут отображаться в разделе карточки программы «Галерея».

Зачастую педагоги игнорируют добавление дополнительных фотографий, а зря. Максимально за размещение дополнительных фотографий с занятий начисляется 320 баллов, 40 за каждую, то есть 8 фото будет достаточно (за девятое фото баллы начисляться не будут) – этот факт может помочь вам при прохождении независимой экспертизы программы (НОКО) – если по баллам экспертов

программа не будет «дотягивать» до минимальной оценки, то наличие фото в галерее поможет вам

«дотянуть» до неё (так же как и наличие загруженного видео, комментарии родителей).

! Загружаются дополнительные фотографии аналогично процедуре загрузки обложки программы – нажимаем на зеленую кнопку «Загрузить изображения» и загружаем нужное фото из места расположения.

| Новая запись                                                                                                    | = 2 ×  |
|----------------------------------------------------------------------------------------------------|--------|
| JTA∏ №16                                                                                                    | 0%     |
| Фотографии с логотипами, водяными знаками, любыми надписями (афиши, название мероприятия, название компании/события), ссылками и пр. –<br>запрещены правилами нашего ресурса. При загрузке таких фотографий мы оставляем за собой право не публиковать Ваше мероприятие. Размер<br>изображения должен быть не менее 706 на 470 пикселей. |        |
| Загрузить изображения                                                                                                    |        |
|                                                                                                    |        |
|                                                                                                    |        |
| < Назад                                                                                                    | зздать |

! Далее необходимо нажать в правом нижнем углу зеленую кнопку «Создать».

! Это завершающий этап, система сообщит вам под каким номером зарегистрирована ваша программа. Смело нажимаем в нижнем левом углу кнопку «Закрыть» – паспорт программы создан.

| - doвая запись 📃 🖉 🗙                                                                                                    |
|----------------------------------------------------------------------------------------------------|
| JTA∏ №16                                                                                                    |
| Ваша программа успешно добавлена и направлена на модерацию. Обычно проверка программы занимает 1-5 дней в зависимости от загрузки администратора. Следите<br>за уведомлениями на электронную почту. |
| Номер вашей программы: #13226                                                                                                    |
|                                                                                                    |
|                                                                                                    |
|                                                                                                    |
|                                                                                                    |
|                                                                                                    |
| Закрыть Редактировать Создать еще                                                                                                    |